# Vistracks to Apollo ELD Tablet Update Flow

Once Apollo tablet update is pushed, Linxup ELD users will receive the update notification when the tablet checks in with the network (either upon restart or selecting "Check for Updates")

| ELD Data Service<br>Device ID 82ef3de58bac6430                                             | DSA Version 2.0.11  |
|--------------------------------------------------------------------------------------------|---------------------|
|                                                                                            | Check for Updates   |
| FMCSA REGISTERED ELD INFORMATION<br>Model Number: LXVT01 Software Version: 3.0.2207.220418 | Reconnect Bluetooth |
|                                                                                            | Unlock              |
|                                                                                            | Test Network        |
|                                                                                            | DRIVER USER GUIDE   |
|                                                                                            |                     |
| Brightness:                                                                                |                     |

Select "Install Now" option (Selecting Remind Me later flow is located at the end)

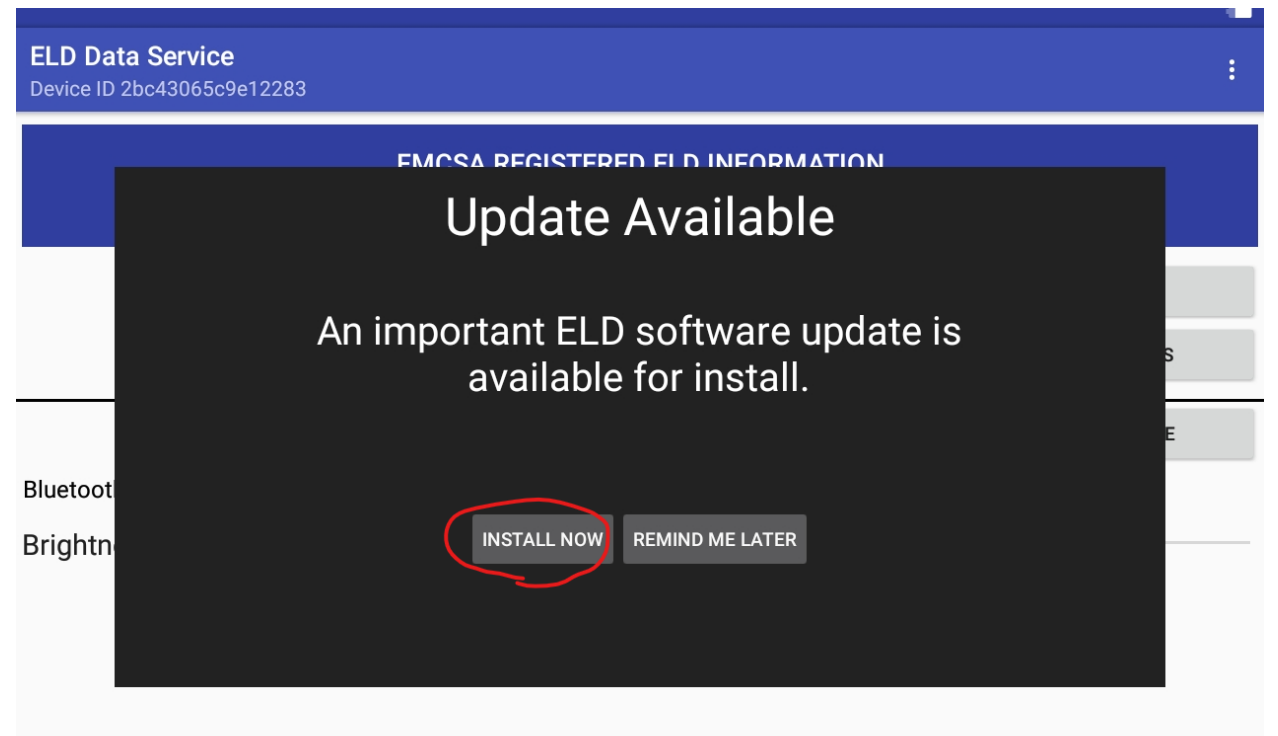

# Select "Install"

| ELD Data Service<br>Device ID 82ef3de58bac6430 | apollo (e-Dash) ELD                                                              | :                 |
|------------------------------------------------|----------------------------------------------------------------------------------|-------------------|
|                                                | Do you want to install this application? It does not require any special access. | 418               |
|                                                |                                                                                  | LINXUP ELD        |
|                                                |                                                                                  | INSTALL UPDATES   |
|                                                |                                                                                  | DRIVER USER GUIDE |
| Brightness: —                                  |                                                                                  |                   |
|                                                | CANCEL INSTALL                                                                   |                   |
|                                                |                                                                                  |                   |

# Select "Done"

|                                                |                     | <u> </u>          |
|------------------------------------------------|---------------------|-------------------|
| ELD Data Service<br>Device ID 82ef3de58bac6430 | apollo (e-Dash) ELD | :                 |
| Мо                                             |                     | 418               |
|                                                |                     | LINXUP ELD        |
|                                                |                     | INSTALL UPDATES   |
|                                                | App installed.      | DRIVER USER GUIDE |
| Brightness: ——                                 |                     |                   |
|                                                | DONE OPEN           |                   |

#### Part 2 of the Update: Select "Install"

| ELD Data Service           |                                                                                                    | : |
|----------------------------|----------------------------------------------------------------------------------------------------|---|
| Device ID 82ef3de58bac6430 | C ELD Data Service                                                                                                    |   |
| Мо                         | Do you want to install an update to this existing<br>application? Your existing data will not be lost. The<br>updated application will get access to: |   |
|                            | NEW ALL LINXUP ELD                                                                                                    |   |
|                            | INSTALL UPDATES                                                                                                    |   |
| Brightness:                | DRIVER USER GUIDE                                                                                                    |   |
|                            | CANCEL INSTALL                                                                                                    |   |

After the update has completed you will now see both options of Apollo ELD and Linxup ELD, with the option to Disable Linxup ELD.

| ELD Data Service<br>Device ID 2bc43065c9e | 12283                                                                 |                                                  |                                                      |                  | :   |
|-------------------------------------------|-----------------------------------------------------------------------|--------------------------------------------------|------------------------------------------------------|------------------|-----|
|                                           | FMCSA REGIST<br>Linxup ELD Model Number: LXV<br>Apollo ELD Model Numb | <b>ERED ELD IN</b><br>/T01 Softwa<br>per: APOLLO | FORMATION<br>ire Version: 3.0.22<br>Software Version | 207.220418<br>n: |     |
|                                           | Checking for updat                                                    | es                                               | DISABLE LINXUP I                                     | ELD APOLLO I     | ELD |
|                                           |                                                                       |                                                  | LINXUP ELD                                           |                  |     |
|                                           |                                                                       | LINXUP EL                                        | D USER GUIDE                                         | APOLLO USER GU   | IDE |
| Brightness:                               |                                                                       |                                                  | •                                                    |                  |     |

Customers will continue using Linxup ELD until they have completed their cycle. Upon switching to Apollo ELD they will want to "Disable Linxup ELD" so Apollo is able to connect to the existing JBUS device. If Linxup ELD is left enabled and the driver tries to select button for Apollo ELD they will receive this error message

| fa 🕲                                      |                                                                                                    | 오 🕏 🤹 🔎 53% 🖨 9:17 AM |
|-------------------------------------------|----------------------------------------------------------------------------------------------------|-----------------------|
| ELD Data Service                          | 665dd                                                                                                    | :                     |
|                                           | FMCSA REGISTERED ELD INFORMATION                                                                                                    |                       |
|                                           | Linxup ELD Model Number: LXVT01 Software Version: 3.0.2207.2204                                                                                                    | 18                    |
|                                           | Apollo ELD Model Number: APOLLO Software Version: 1.215                                                                                                    |                       |
|                                           | To use the Apollo ELD system:<br>1. Complete your current driving cycle utilizing the old "Linxup ELD" system<br>2. Once complete, click "Disable Linxup ELD" button; then click "Apollo ELD"<br>3. At login, use "Change Password" to set your password (username is the same)<br>4. You should now be able to use Apollo ELD as normal | APOLLO ELD            |
|                                           | ОК                                                                                                    | APOLLO USER GUIDE     |
|                                           |                                                                                                    |                       |
| Brightness:                               | •                                                                                                    |                       |
|                                           |                                                                                                    |                       |
|                                           |                                                                                                    |                       |
| ELD Data Service<br>Device ID 1015a44e535 | a5a86                                                                                                    | :                     |
|                                           | FMCSA REGISTERED ELD INFORMATION                                                                                                    |                       |
|                                           | Linxup ELD Model Number: LXVT01 Software Version: 3.0.2207.2204                                                                                                    | 18                    |
|                                           | Apollo ELD Model Number: APOLLO Software Version: 1.212                                                                                                    |                       |
|                                           | Checking for updates DISABLE LINXUP ELD                                                                                                    | APOLLO ELD            |
|                                           | LINXUP ELD                                                                                                    |                       |
|                                           | LINXUP ELD USER GUIDE                                                                                                    | APOLLO USER GUIDE     |
|                                           |                                                                                                    |                       |
| Brightness:                               | •                                                                                                    |                       |
|                                           |                                                                                                    |                       |
|                                           |                                                                                                    |                       |
|                                           |                                                                                                    |                       |

After selecting "Disable Linxup ELD" the dsa will no longer display the Linxup ELD button

| ELD Data Service<br>Device ID 1015a44e535a5a8 | 36                                      |                        |                                   |      |                   | : |
|-----------------------------------------------|-----------------------------------------|------------------------|-----------------------------------|------|-------------------|---|
|                                               | FMCSA REGIST<br>Apollo ELD Model Number | ERED ELD I<br>: APOLLO | NFORMATION<br>Software Version: 1 | .212 |                   |   |
|                                               | Checking for updat                      | es                     | ENABLE LINXUP E                   | LD   | APOLLO ELD        |   |
| Brightness:                                   |                                         | LINXUP I               | ELD USER GUIDE                    |      | APOLLO USER GUIDE |   |

Select the Apollo ELD button and then Allow for access for 2 items:

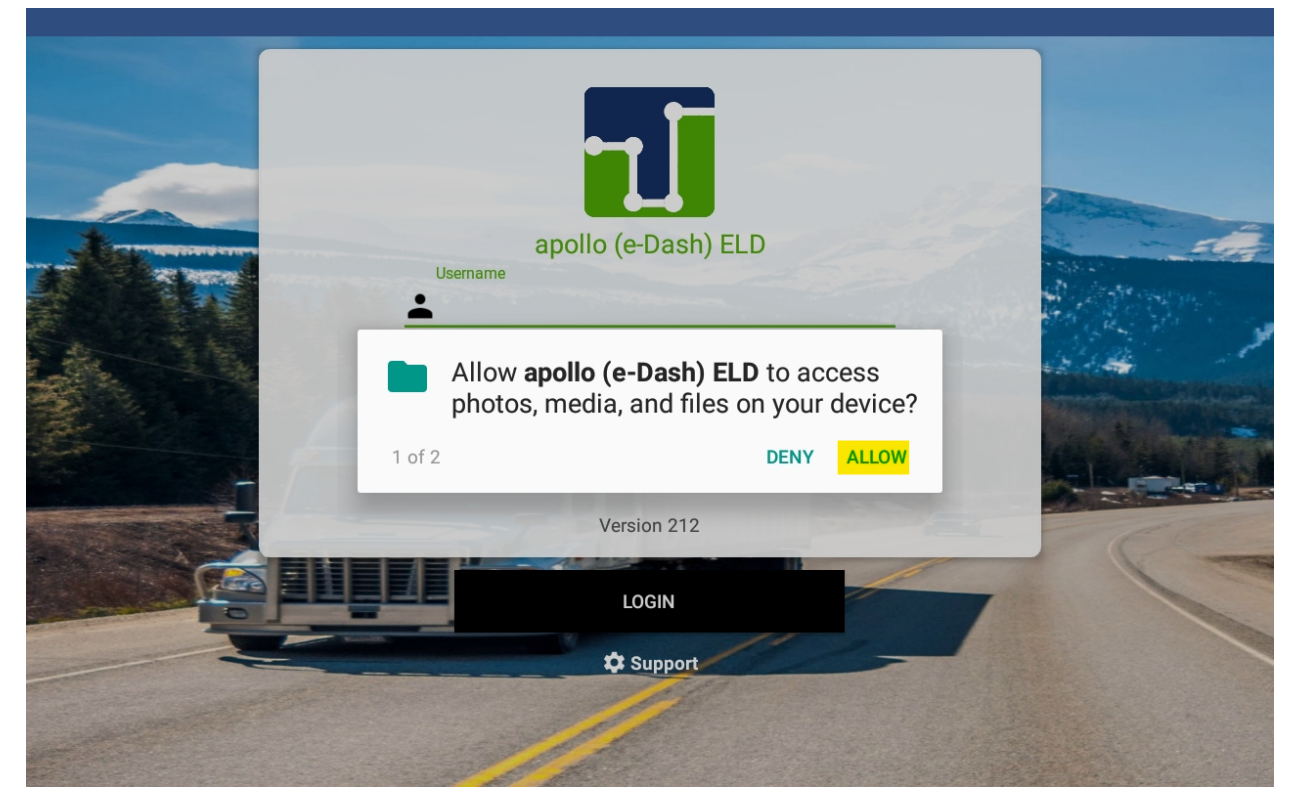

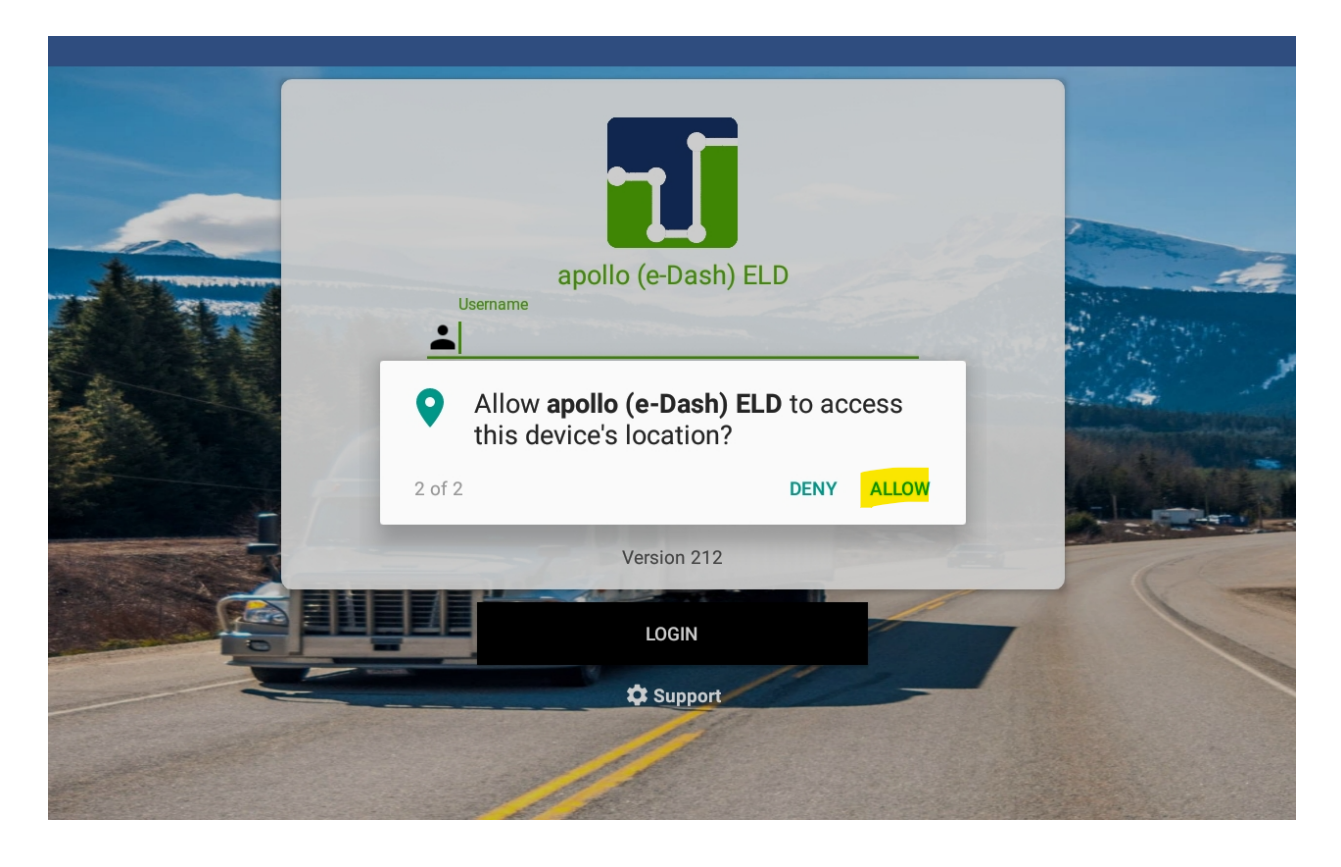

# Agree to Permission:

|    |                                                                                                    | - |
|----|----------------------------------------------------------------------------------------------------|---|
|    | apollo (e-Dash) ELD                                                                                                    |   |
|    | PERMISSION INFORMATION:                                                                                                    |   |
|    | The ELD app need overlay permission to show things on the top of<br>other apps you are using, Once you grant this permission, tap the<br>Back option on your mobile device to return to this screen |   |
| E. | AGREE                                                                                                    |   |
|    | LOGIN                                                                                                    |   |
|    | Support                                                                                                    |   |
|    |                                                                                                    |   |
|    |                                                                                                    |   |

#### Allow Permission:

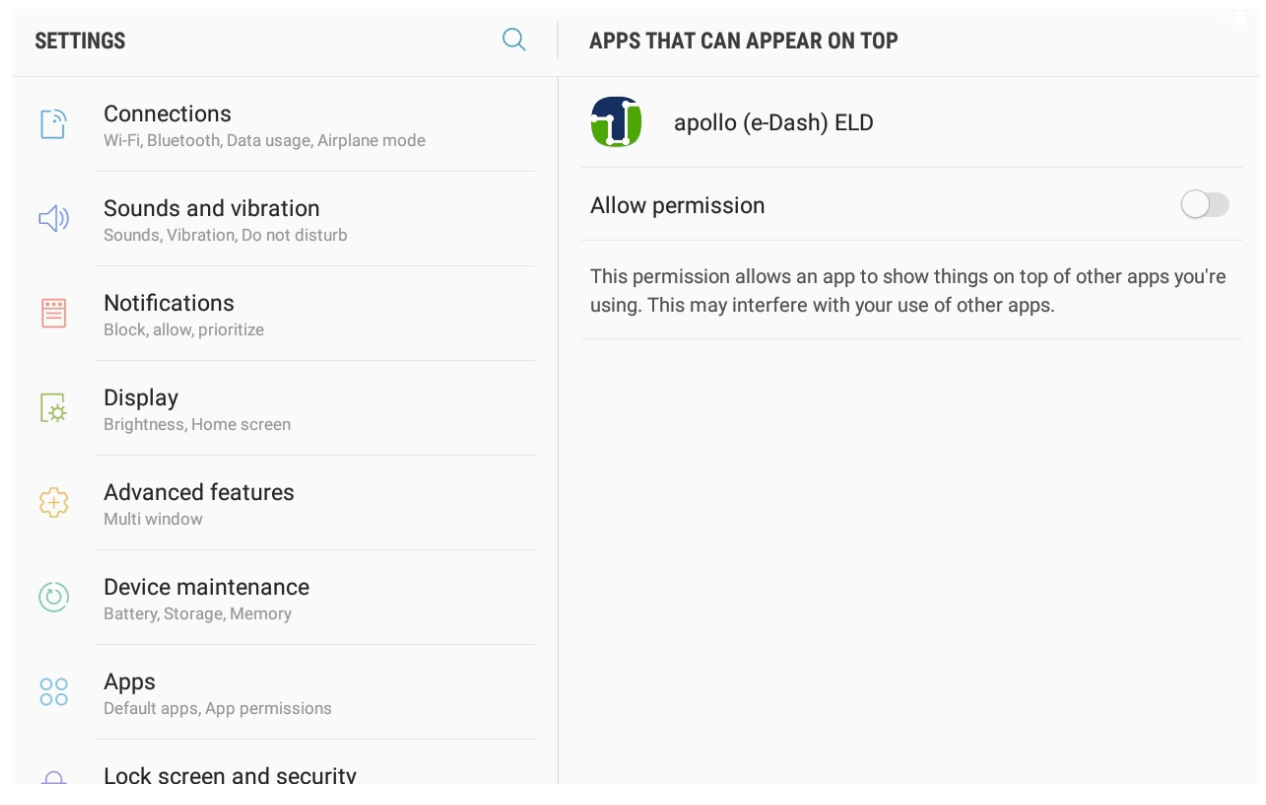

### Click the back button to get back to HomePage Sign In with Driver Credentials:

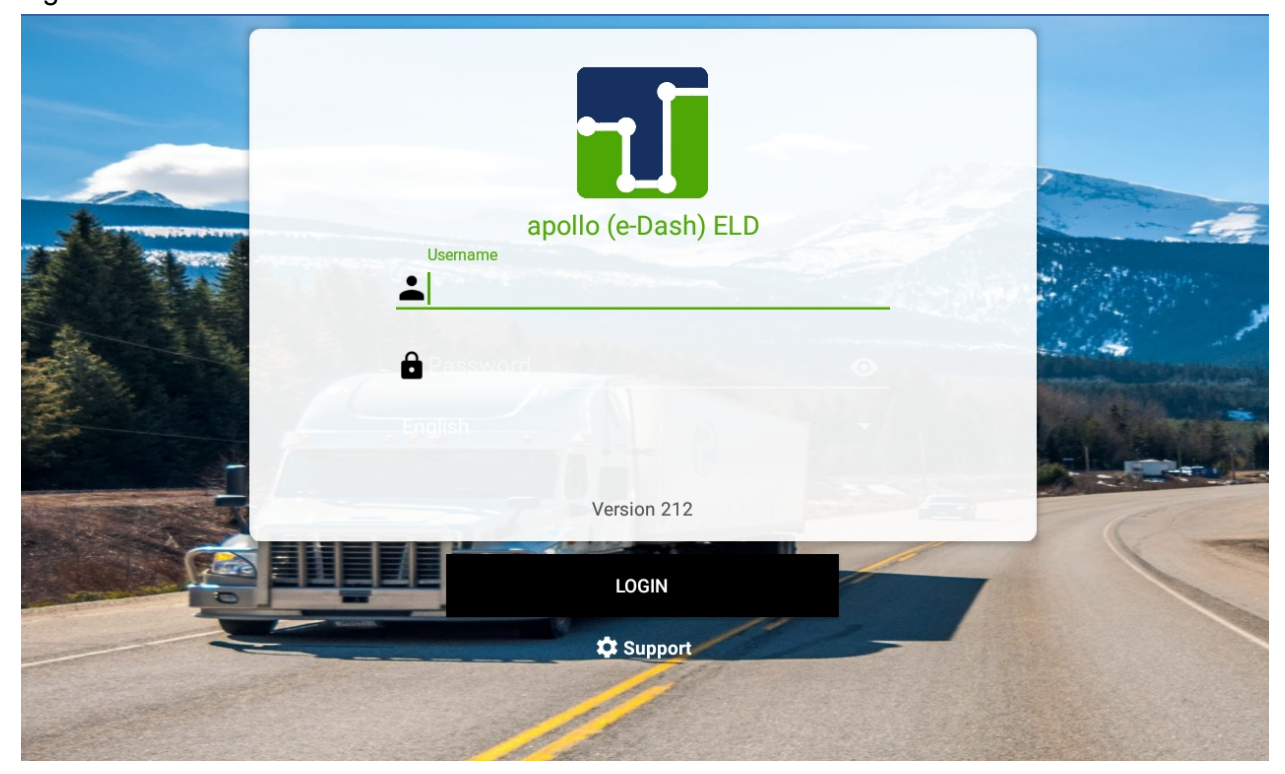

| Vehicle Profile                                                                                                    |                      |             |
|----------------------------------------------------------------------------------------------------|----------------------|-------------|
|                                                                                                    |                      |             |
| SELECT TRACTOR                                                                                                    | SELECT TRAILER       |             |
| Tractor Information:<br>Trailer Information:<br>Dash odometer (Miles)                                                                                                    | Confirmation (Miles) |             |
|                                                                                                    |                      |             |
| Select Tractor                                                                                                    |                      | Ð           |
| Select Tractor                                                                                                    | All                  | ÷           |
| Search Tractor                                                                                                    | All                  | •           |
| Select Tractor     Nearby     Search Tractor     Imath:     Tractor VIN: V123456222222222     Tractor Lic. plate: HAW223     Tractor Registration State/Province: AL                                                                                                    | All                  | -<br>ب<br>م |
| Select Tractor         Nearby         Search Tractor         Search Tractor         Tractor Number: linxtract1         Tractor VIN: V123456222222222         Tractor Lic. plate: HAW223         Tractor Registration State/Province: AL         Tractor VIN: 1FTFX1EFX6KD94372         Tractor Lic. plate: 123456         Tractor Lic. plate: 123456         Tractor Lic. plate: 123456         Tractor Registration State/Province: M0                                                                                                    | All                  |             |
| Select Tractor         Nearby         Search Tractor         Search Tractor Number: linxtract1         Tractor VIN: V1234562222222222         Tractor VIN: V1234562222222222         Tractor VIN: V1234562222222222         Tractor VIN: V1234562222222222         Tractor VIN: V1234562222222222         Tractor VIN: V123456222222222         Tractor VIN: V123456222222222         Tractor VIN: V1234562222222222         Tractor VIN: V1234562222222222         Tractor Registration State/Province: AL         Tractor Number: Cole01         Tractor VIN: 1FTFX1EFXGKD94372         Tractor VIN: 11FTX1EFXGKD94372         Tractor Number: Cole01         Tractor Number: Cole01         Tractor VIN: 11FTX1EFXGKD94372         Tractor Number: Toyota1         Tractor Number: Toyota1         Tractor VIN: 411G11AK3LU910087         Tractor VIN: 411G11AK3LU910087         Tractor Lic. plate: BORING |                      |             |

For first time customers logging in they will need to select or create a Tractor:

# After Selecting Tractor, update the Trailer Information:

|                                    |       |                |        | - 11 |
|------------------------------------|-------|----------------|--------|------|
| Vehicle Profile                    |       |                |        |      |
| Tractor Information:               |       |                |        |      |
| Tractor Number: Cole01             |       |                |        |      |
| Tractor VIN: 1FTFX1EFXGKD94372     | 2     |                |        |      |
| Tractor Lic. plate: 123456         |       |                |        |      |
| Tractor Registration State/Provinc | e: MO |                |        |      |
| Trailer Information:               |       |                |        |      |
| Dash odometer (Miles)              |       | Confirmation ( | Miles) |      |
| •                                  |       |                |        |      |
|                                    |       |                |        |      |
|                                    | 1     | 2              | 3      |      |
|                                    | · ·   |                |        |      |
|                                    | 1     | 5              | 6      |      |
|                                    | 4     | 5              | 0      |      |
|                                    | 7     | 0              | 0      |      |
|                                    | /     | ð              | 9      |      |
|                                    |       | 0              | Dono   |      |
|                                    | (X)   | U              | Done   |      |

After Trailer Information has been entered you will need to pair the JBUS with the tablet. Select "Scan Devices" to find the JBUS device:

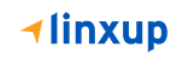

| ECM-Linked Devices |              | - |
|--------------------|--------------|---|
|                    |              |   |
|                    |              |   |
|                    |              |   |
|                    |              |   |
|                    | SCAN DEVICES |   |
|                    | CONTINUE     |   |

Once JBUS device has been found click on the correct device and select "Continue":

| ECM-Linked Devices                   |              |
|--------------------------------------|--------------|
| WQ-88X113370213<br>0C:DC:7E:18:9F:EA |              |
|                                      |              |
|                                      |              |
|                                      |              |
|                                      | SCAN DEVICES |
|                                      | CONTINUE     |

You will be taken to a Diagnostics screen to confirm the tablet is receiving all information required from the JBUS device:

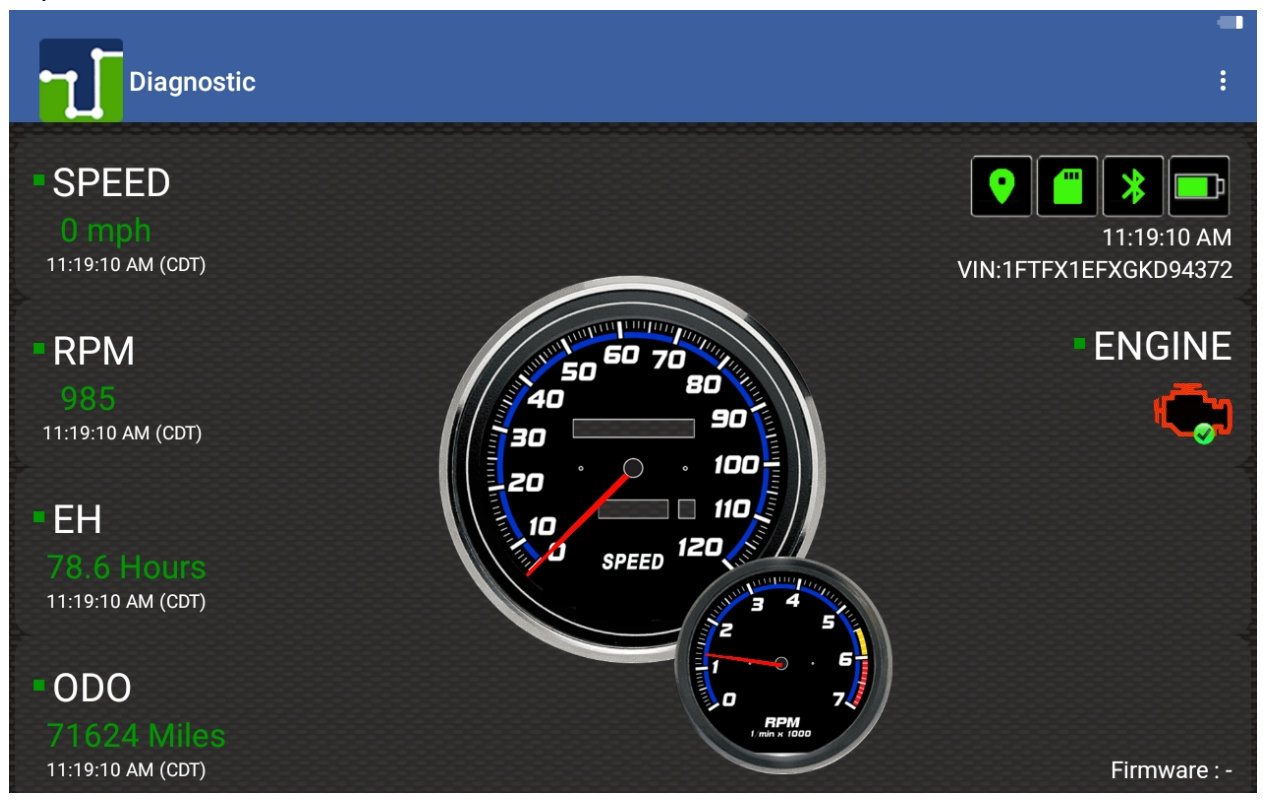

Select "Run ELD Diagnostic" to confirm all information is being received from JBUS (All fields should be green"

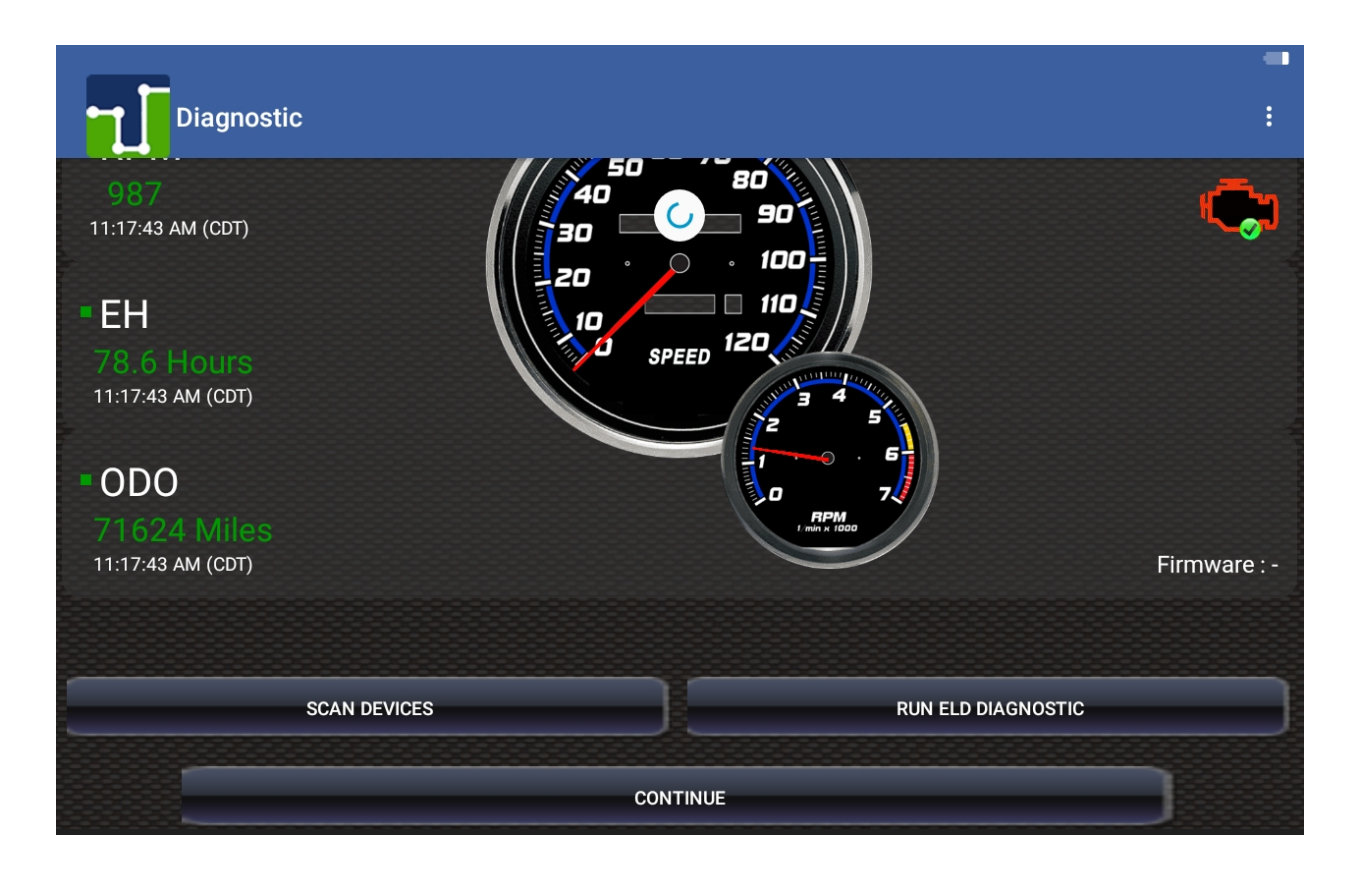

Then select "Continue" to proceed to home screen

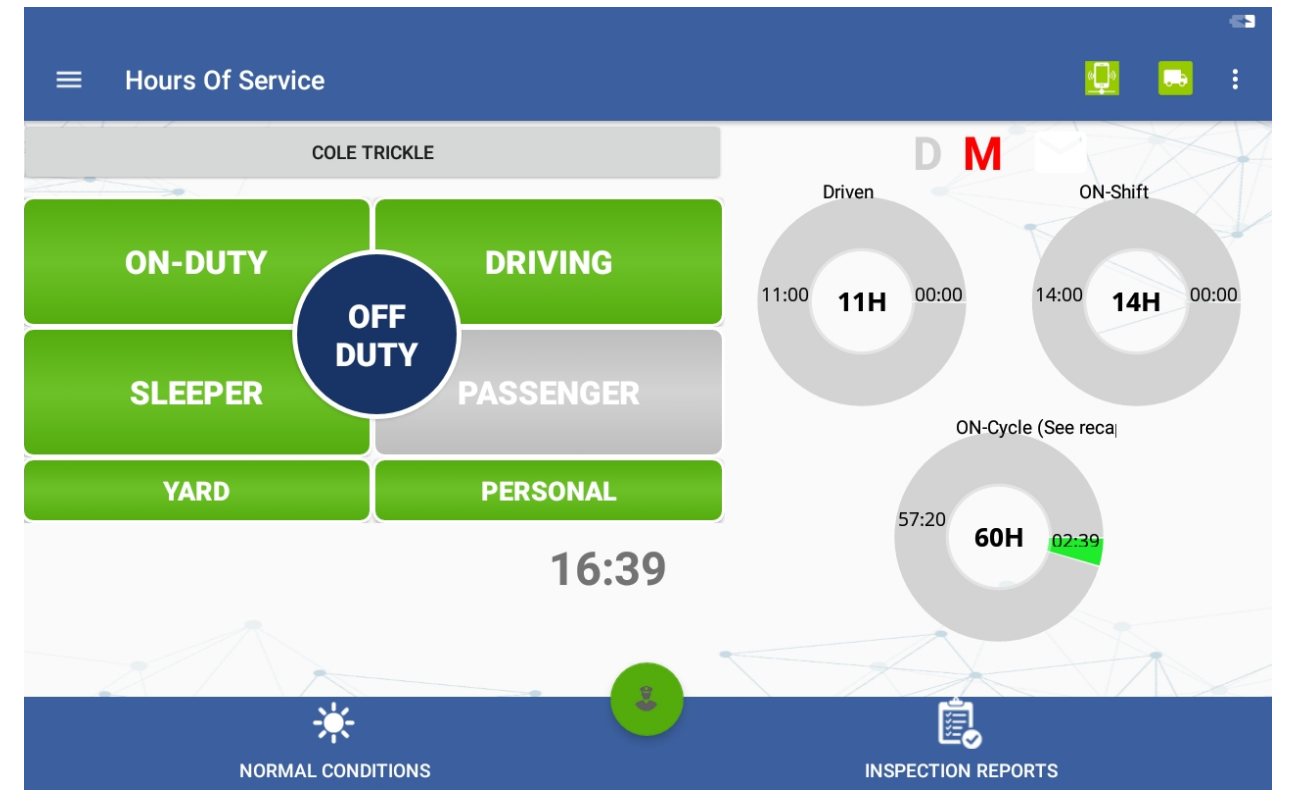

# **Remind Me Later**

| ELD Data Service    | 2283                                                       | : |
|---------------------|------------------------------------------------------------|---|
|                     | Update Available                                           |   |
|                     | An important ELD software update is available for install. | s |
| Bluetoot<br>Brightn | INSTALL NOW REMIND ME LATER                                | E |
|                     |                                                            |   |

| ELD Data Service<br>Device ID 82ef3de58bac6430 | )                                                                                                    | :             |
|------------------------------------------------|----------------------------------------------------------------------------------------------------|---------------|
|                                                | EMOSA REGISTERED ELD INFORMATION                                                                                                    |               |
|                                                | Update Available                                                                                                    |               |
|                                                | An important ELD software update is available for install (reminder 1 of 2).                                                                                       | S<br>E        |
| Brightn                                        | INSTALL NOW REMIND ME LATER                                                                                                    |               |
|                                                |                                                                                                    |               |
|                                                |                                                                                                    | 61            |
| ELD Data Service<br>Device ID 82ef3de58bac6430 | )                                                                                                    | <b>a</b><br>; |
| ELD Data Service<br>Device ID 82ef3de58bac6430 |                                                                                                    |               |
| ELD Data Service<br>Device ID 82ef3de58bac6430 | EMOSA REGISTERED ELD INFORMATION<br>Update Available                                                                                                    | •••           |
| ELD Data Service<br>Device ID 82ef3de58bac6430 | EMCSA REGISTERED ELD INFORMATION<br>Update Available<br>An important ELD software update is<br>available for install (reminder 2 of 2).                            | •••<br>:<br>s |
| ELD Data Service<br>Device ID 82ef3de58bac6430 | EMCSA REGISTERED ELD INFORMATION         Update Available         An important ELD software update is available for install (reminder 2 of 2).         INSTALL NOW | E             |

| ELD Dat | a Service<br>32ef3de58bac6430         | : |
|---------|---------------------------------------|---|
|         | EMOSA REGISTERED ELD INFORMATION      |   |
|         | Update Available                      |   |
|         | ·                                     |   |
|         | Please install important ELD software | s |
|         | update to stay compliant.             |   |
|         |                                       | E |
| Brightn | INSTALL NOW                           |   |
| J       |                                       |   |
|         |                                       |   |
|         |                                       | • |
|         |                                       |   |